FICHE PRATIQUE 8

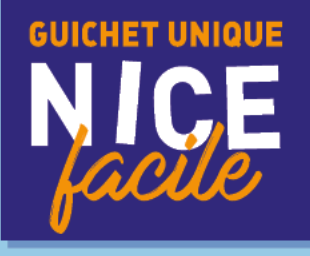

# RÉSERVATION ET PAIEMENT DES ACTIVITÉS

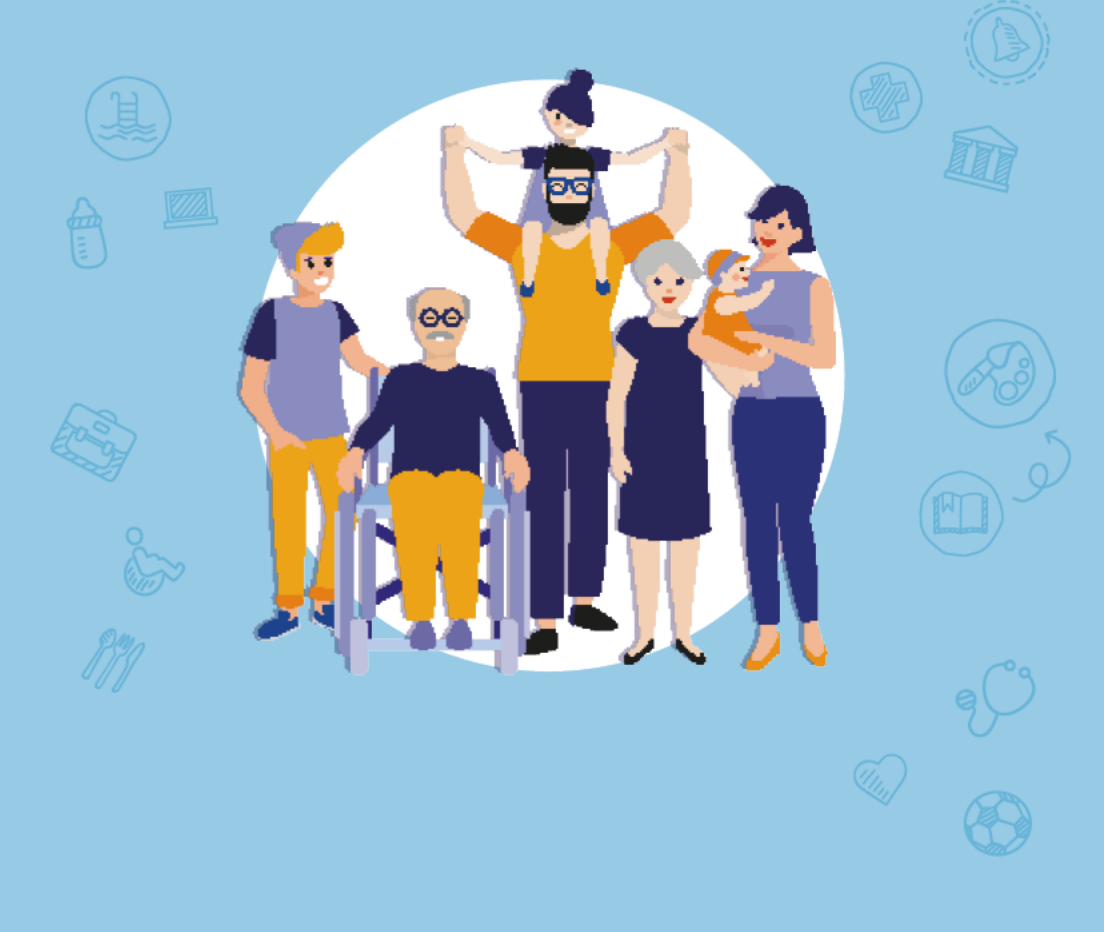

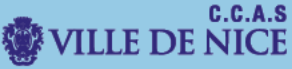

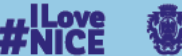

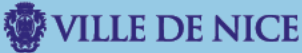

# Ce document vous guidera dans la démarche de réservation et de paiement des activités du mercredi et des vacances

I. Dirigez-vous vers le Portail Familles.

Rendez-vous sur le site familles.nice.fr

#### Vous allez être redirigé vers le « Portail Familles ».

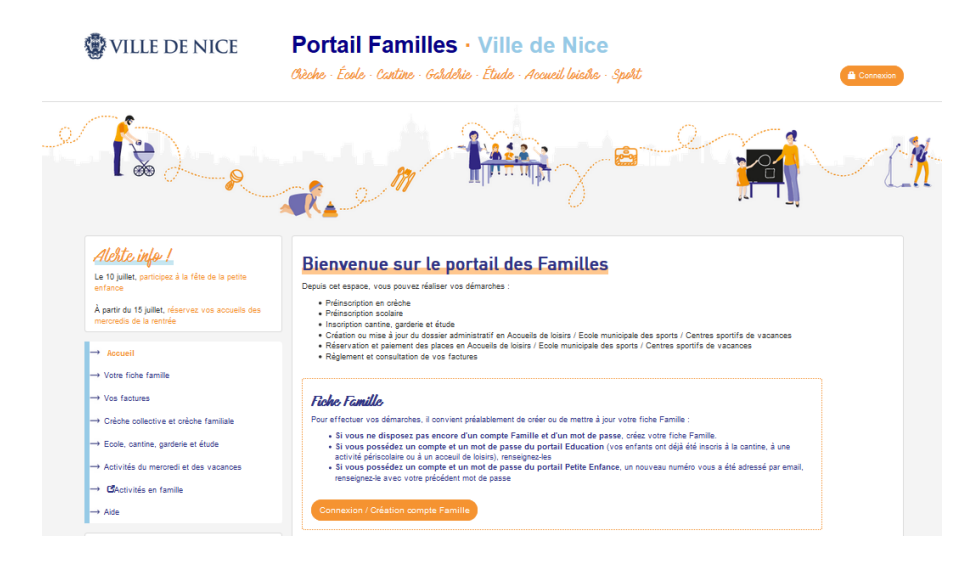

## II. Réservez les activités.

Dans le **menu à gauche**, cliquez sur « **Activités du mercredi et des vacances »**, puis « **Réserver/Payer les activités »**.

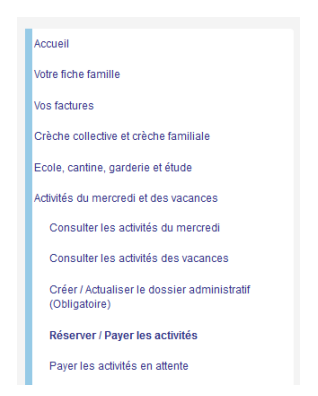

Sur cette nouvelle page, vous devez cliquer sur « **ajouter une nouvelle inscription** » pour l'enfant concerné par votre démarche.

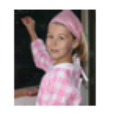

ALIZÉE Né(e) le 10/10/2018

Ajouter une nouvelle inscription

Chaque année, vous devez procéder à la mise à jour du dossier administratif de votre enfant. Sans cette actualisation préalable, vous ne pourrez pas faire de réservation.

#### Consultez le catalogue personnalisé pour votre enfant.

#### SERVICE JEUNESSE

| 📴 AL 09 mercredis Sept-Oct 2021 03-05ans Mantéga maternelle - Inscription - Paiement en ligne  |
|------------------------------------------------------------------------------------------------|
| AL 09 mercredis Sept-Oct 2021 03-12ans Annexe IUFM - Inscription - Palement en ligne           |
| AL 09 mercredis Sept-Oct 2021 03-12ans Ariane Nord J.Prévert - Inscription - Palement en ligne |
| AL 09 mercredis Sept-Oct 2021 03-12ans Baumettes - Inscription - Palement en ligne             |
| AL 09 mercredis Sept-Oct 2021 03-12ans Bischoffsheim - Inscription - Paiement en ligne         |
| ⊠ AL 09 merαredis Sept-Oct 2021 03-12ans Bois de Boulogne - Inscription - Paiement en ligne    |

### Cliquez sur l'activité pour vérifier sa disponibilité.

| SERVICE JEUNESSE                                                                                                    |
|----------------------------------------------------------------------------------------------------|
| AL 09 mercredis Sept-Oct 2021 03-05ans Mantéga maternelle - Inscription - Paiement en ligne                                                                                                    |
| AL 09 mercredis Sept-Oct 2021 03-05ans Mantéga maternelle (Du 08/09/2021 au 20/10/2021)<br>- <u>AL - MANTEGA (maternelle) - 60 av de Pessicart 06100 NICE</u> Contrôle des places disponibles - Nés : Du 21/10/2015 au 08/09/2019 |
| S AL 09 mercredis Sept-Oct 2021 03-12ans Annexe IUFM - Inscription - Palement en ligne                                                                                                    |
| AL 09 mercredis Sept-Oct 2021 03-12ans Annexe IUFM (Du 08/09/2021 au 20/10/2021)<br>  AL - ANNEXE IUFM - 89 Avenue Georges V 06000 NICE COMPLET                                                                                   |
| AL 09 mercredis Sept-Oct 2021 03-12ans Ariane Nord J.Prévert - Inscription - Paiement en ligne                                                                                                    |
| AL 09 mercredis Sept-Oct 2021 03-12ans Baumettes - Inscription - Palement en ligne                                                                                                    |

Si l'activité n'est pas complète vous pouvez cliquer dessus afin de la réserver.

Sur la page suivante, vous pouvez :

- « ajouter l'inscription au panier » et payer pour finaliser votre démarche.

- « **ajouter l'inscription au panier et continuer les insciptions** » pour continuer votre selection d'activités.

| AL 09 mercredi | is Sept-Oct 2021 03-05ans Mantéga mater                      | melle (Du 08/09/2021 au 20/10/2021)                                                           |
|----------------|--------------------------------------------------------------|-----------------------------------------------------------------------------------------------|
|                | AL - MANTEGA (maternelle) - 60 av<br>de Pessicart 06100 NICE | Période de l'activité                                                                         |
|                | Nés: Du 21/10/2015 au<br>08/09/2019                          | Du 08/09/2021 au 20/10/2021                                                                   |
|                |                                                              | ALIZÉE                                                                                        |
| Revenir au     | catalogue personnalisé                                       | Ajouter l'inscription au panier Ajouter l'inscription au panier et continuer les inscriptions |

#### III. Payez vos activités

Après avoir cliqué sur « **Ajouter l'inscription au panier** », vous arrivez sur un nouvel écran qui **recapitule vos activités**.

|                  | TOUTEFACIL<br>ALIZÉE Alizee 2<br>Né(e) le 10/10/2018 | AL 09 MERCREDIS SEPT-OCT 2021 03-12ANS JEA<br>INSCRIPTION - PAIEMENT EN LIGNE                                                                           | N MACÉ -          |
|------------------|------------------------------------------------------|----------------------------------------------------------------------------------------------------|-------------------|
|                  |                                                      | AL 09 mercredis Sept-Oct <u>AL - JEAN MACE - 5 Rue</u> ( <i>Du 08/09/2021</i><br>2021 03-12ans Jean Macé <u>Général Tordo 06000 NICE</u> au 20/10/2021) | Retirer du panier |
| 1 Calculer       | 'le panier                                           | Vider le panier                                                                                                    |                   |
| En validant le j | oanier, vous recevrez un mail                        | à l'adresse<br>Revenir aux inscriptions en cours de la famille                                                                                          |                   |

Dans un 1<sup>er</sup> temps cliquez sur « **Calculer le panier** » pour voir le montant de vos activités.

| AL 09 mercredis Sept-Oct <u>AL - JEAN MACE - 5 Rue</u> ( <i>Du 08/09/2021</i><br>2021 03-12ans Jean Macé <u>Général Tordo 06000 NICE</u> <i>au 20/10/2021</i> ) | Retirer du panier |
|----------------------------------------------------------------------------------------------------|-------------------|
|                                                                                                    |                   |

#### My Le tarif est en cours de calcul ...

(Le calcul du tarif peut durer jusqu'à 1 minute, merci de votre compréhension)

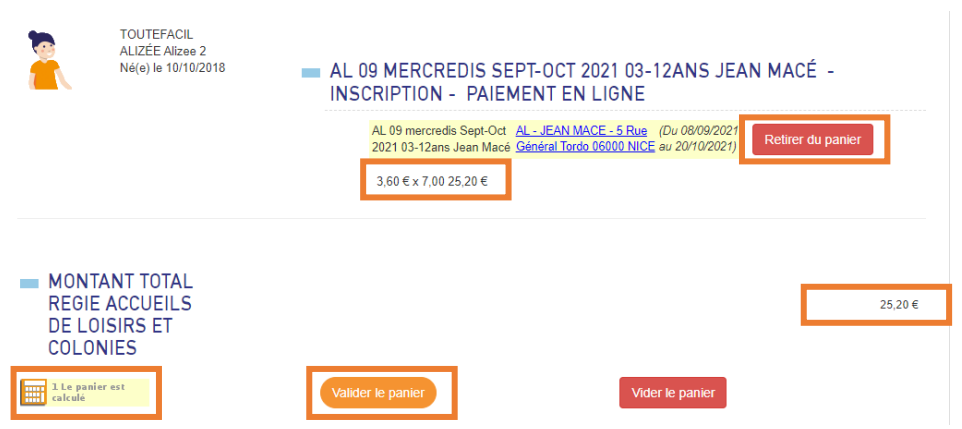

Une fois le processus de calcul terminé, vous pouvez **consulter le tarif** par activité et le **montant total de vos activités**.

Vous pouvez retirer une activité en cliquant sur « **retirer du panier** » puis recliquez sur « **calculer le panier** ».

Prenez le temps de bien **verifier vos reservations** avant de « **valider le panier** ».

Apres votre validation un nouvel ecran apparait pour vous informer que votre facture est en cours de génération.

Votre facture est en cours de génération ...

Vous allez être redirigé vers le service de paiement dans moins d'une minute,

Merci de votre compréhension.

(Vous trouverez la ou les facture(s) associée(s) au règlement de votre panier dans le module VOS COMPTES / IPAIEMENT)

Vous allez être redirigé vers un espace de paiement sécurisé.

Dans cette dernière étape vous devez **sélectionner votre type de carte bleue**, et renseigner les différents éléments correspondants à celle-ci pour régler vos activités.

| PayZen Paiement sécurisé                                                      | Choisissez votre moyen de paiement : |
|-------------------------------------------------------------------------------|--------------------------------------|
| https://nicecotedazur.org                                                     | VISA VISA Mastercard                 |
| Identifiant du marchand : 64607234   Référence commande : P-85317-2020-531013 | C BLEVE CB                           |
| Montant : 38,59 EUR                                                           | Maestro e-Carte Bleue CB             |

| PayZen                                    | Paiement sécurisé                  |                 | Paiement séc | curisé                 | -   |
|-------------------------------------------|------------------------------------|-----------------|--------------|------------------------|-----|
|                                           |                                    | Numéro de carte | 1            | -                      | (?) |
|                                           |                                    | Expire fin      | mois 🗸       | année                  | ~   |
| https://nicecote                          | dazur.org                          | Cryptogramme    | Ø (?)        |                        |     |
| Identifiant du marchand :                 | 64607234                           | visuel          |              |                        |     |
| Référence commande : P-85317-2020531013   |                                    |                 | VALIDER      | 2                      |     |
| Montant :                                 | 38,59 EUR                          |                 | VISA         | -                      |     |
| adresse de ce site de paiement préfixée p | ar https indique que vous êtes sur |                 | SECURE       | mostercard<br>ID Check |     |

Une fois le paiement effectué, vous recevrez **un mail de confirmation de paiement** PayZen ainsi qu'un mail **validant vos réservations d'activités.**